## Protezione dei file selezionati

Protegge o rimuove la protezione dei file selezionati.

Per selezionare/spostare il cursore in alto/a sinistra o in basso/a destra, premere il pulsante UP/< o DOWN/>.

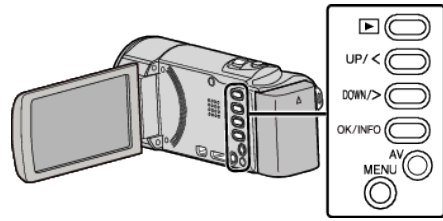

1 Selezionare la modalità di riproduzione.

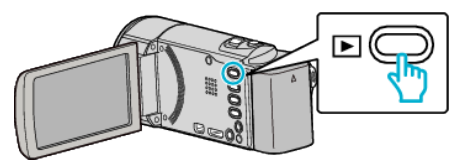

2 Premere MENU.

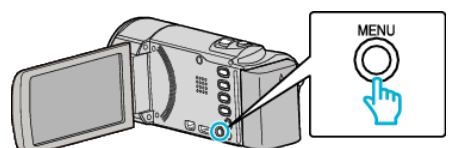

3 Selezionare "PROTEGGI/ANNULLA" e premere OK.

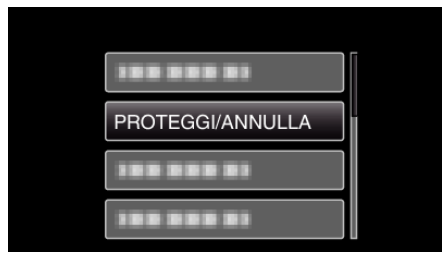

4 Selezionare "SELEZIONE FILE" e premere OK.

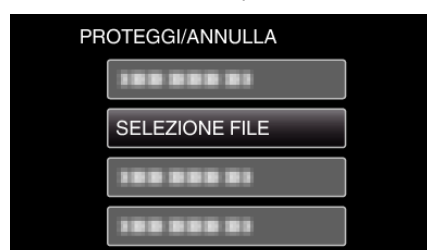

- Per uscire, premere MENU, selezionare "SÌ" e premere OK.
- **5** Selezionare tutti i file da proteggere o per cui si desidera rimuovere la protezione e premere OK.

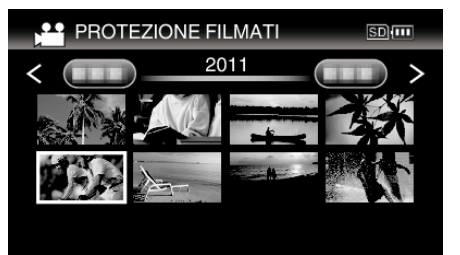

- Un simbolo di protezione On appare sul file selezionato.
  Per rimuovere il simbolo di protezione On, premere di nuovo OK.
- Per passare alla pagina successiva sulla schermata dell'indica, far scorrere la levetta 💽 (zoom).
- Se la modalità di trasmissione di Eye-Fi Helper è impostata su "Condividi solo file selezionati" o "Trasmetti solo file selezionati", verrà visualizzato .

6 Dopo aver selezionato tutti i file da proteggere o per cui si desidera rimuovere la protezione, premere MENU.

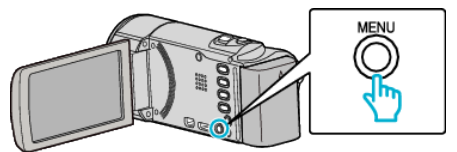

- 7 Selezionare "Sì" e premere OK.
  - Per annullare la protezione, selezionare "NO" e premere OK.